# HARRAN ÜNVERSITESI

### Bilgi İşlem Daire Başkanlığı

Office 365 Kurulum ve Tanıtım Dökümanı

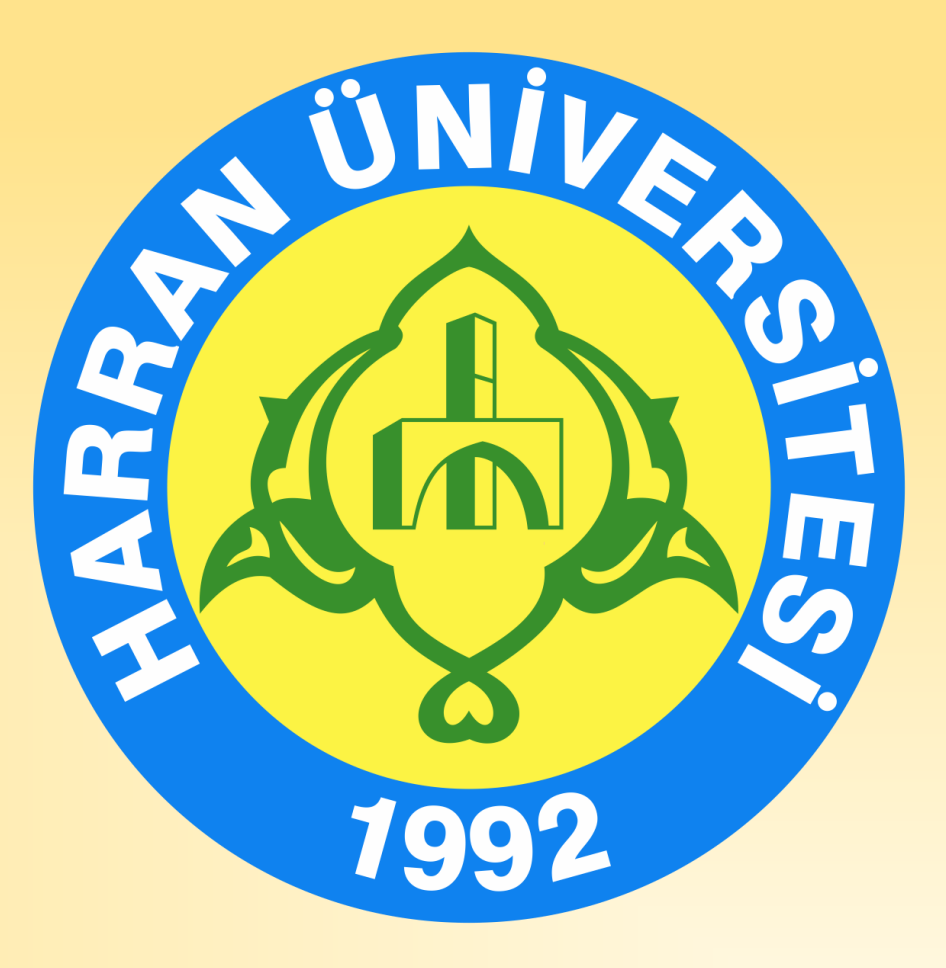

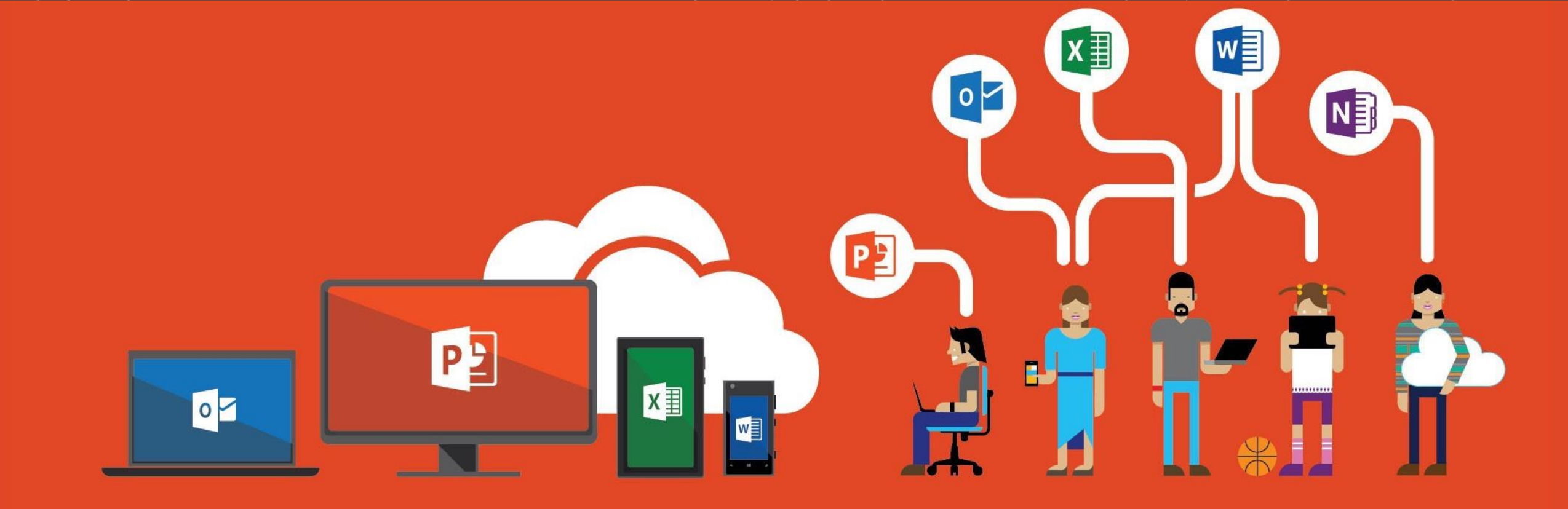

#### Değerli öğrenciler,

Üniversitemizin öğrenciler için sunmuş olduğu e-posta hizmetine Office 365 programı da eklenmiştir. Aşağıdaki adımları izleyerek Office 365 programını indirebilir ve lisanslı olarak kullanabilirsiniz.

İyi çalışmalar.

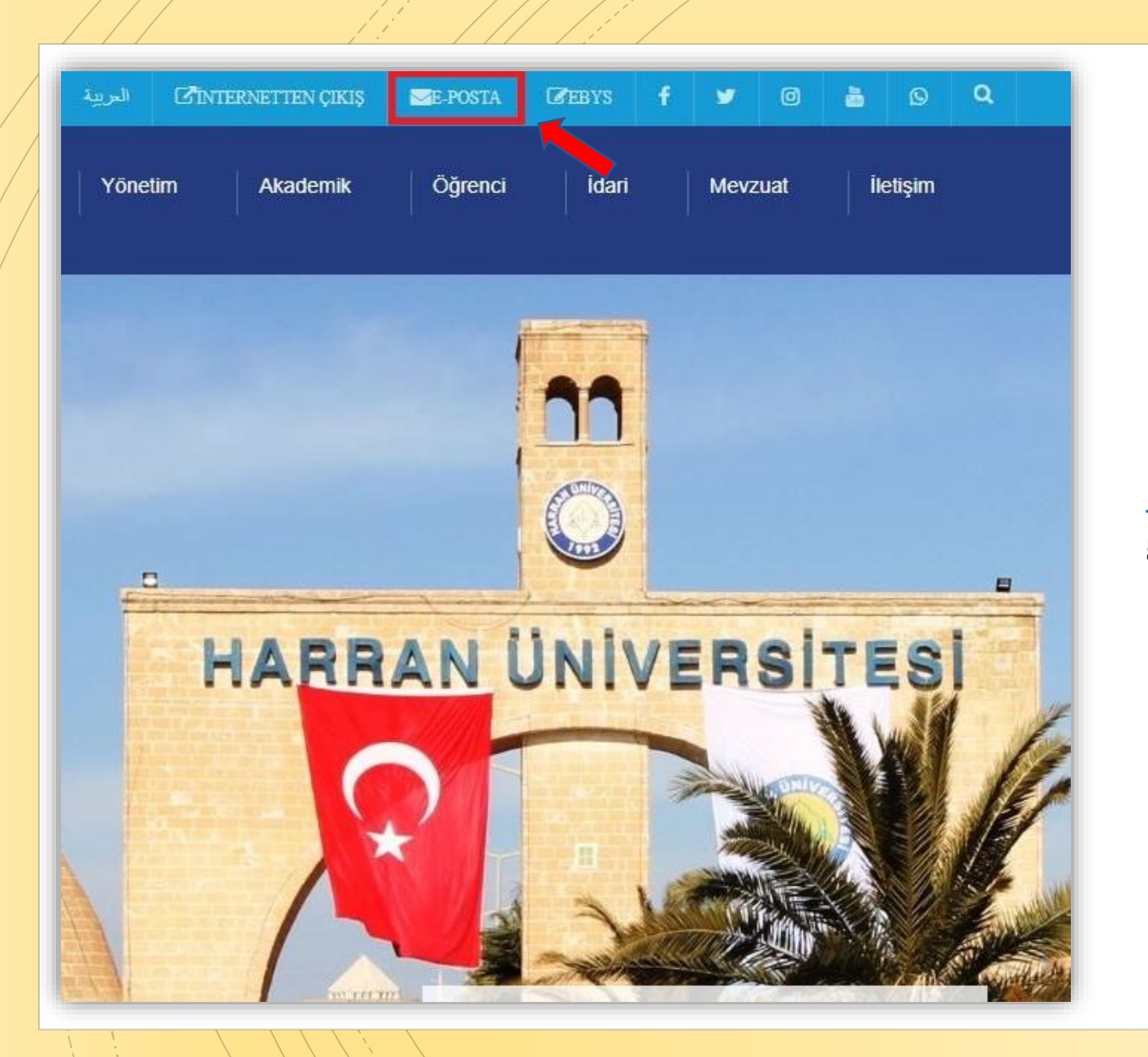

İlk olarak üniversitemizin internet sitesi https://www.harran.edu.tr adresine girerek üst kısımda belirtilen E-posta linkine tıklıyoruz.

| Outlook sayfasına dev                                              | <b>1</b><br>am et                                                         |                                   |
|--------------------------------------------------------------------|---------------------------------------------------------------------------|-----------------------------------|
| someone@harran.e                                                   | edu.tr                                                                    |                                   |
| Güvenlik anahtarı ile c                                            | oturum açma (?)<br>Geri                                                   | İleri                             |
| Harran Üniversitesi,<br>Hoşgeldiniz. Hizme<br>uzantılı kurumsal e- | Bulut Hizmetleri<br>tlere ulaşmak için<br>posta adresinizi<br>islamlarini | Giriş Sayfasına<br>@harran.edu.tr |

- Açılan sayfada E-posta bilgileri istenecektir daha önce aldığınız E-posta adresinizi ve şifrenizi girerek giriş yapabilirsiniz.
- Eğer henüz E-posta adresi ve şifrenizi almadıysanız bu linkten <u>http://bidb.harran.edu.tr/assets/</u> <u>uploads/sites/1/files/ogrenci-</u> <u>mail-dokumani-02122019.pdf</u>
   nasıl alacağınızı gösteren dökümanı inceleyebilirsiniz.

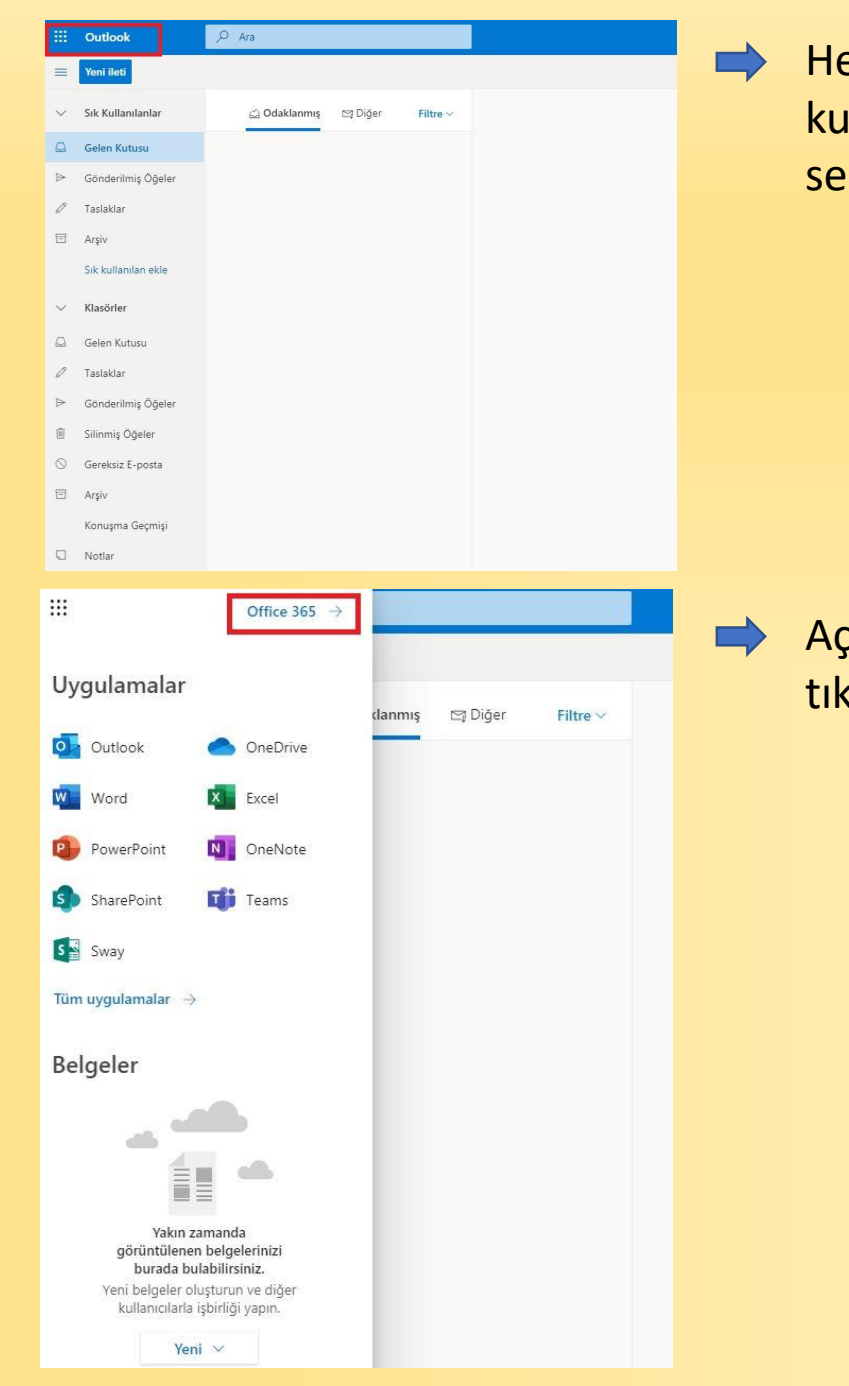

Hesabınıza giriş yaptıktan sonra E-posta kutunuz açılacak. Daha sonra Outlook sekmesine tıklayın.

Açılan menüden Office 365 sekmesine tıklayın

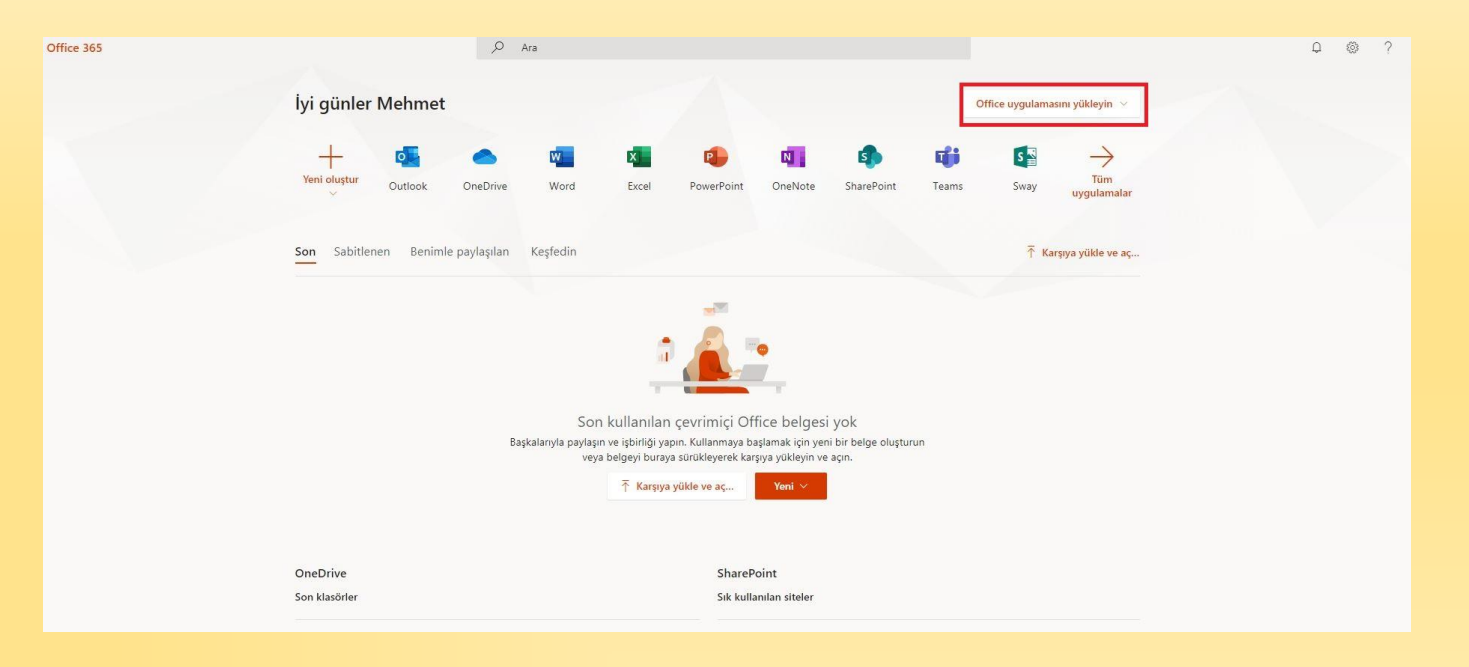

## Office uygulamasını yükleyin sekmesinden Diğer yükleme seçeneklerini seçiyorum.

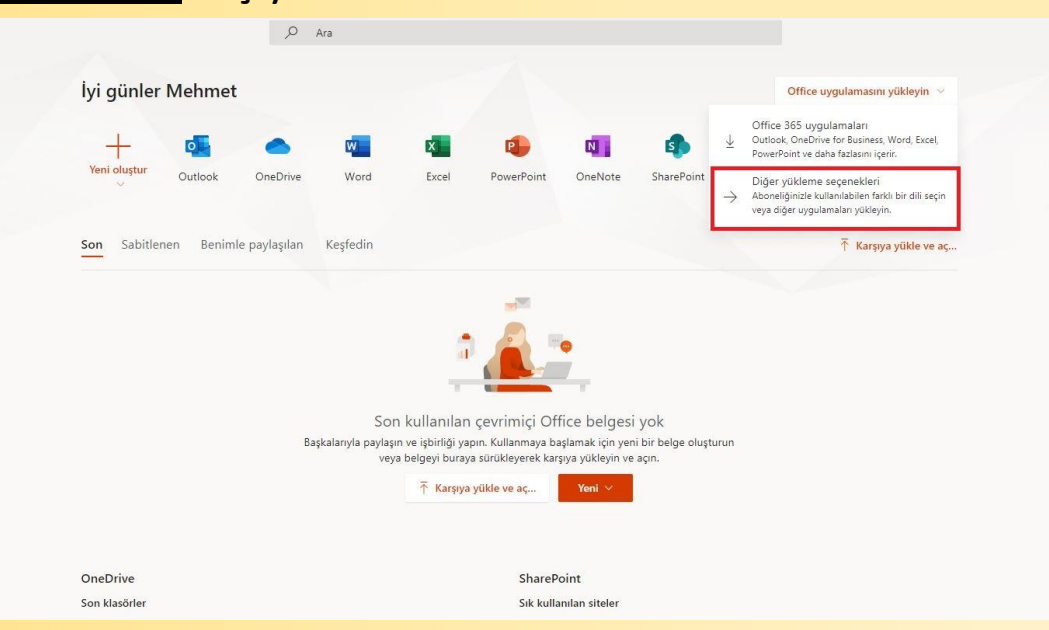

| Hesabirm                  | Uygulamalar ve cihazlar                                                                                        |
|---------------------------|----------------------------------------------------------------------------------------------------|
| R Kişisel bilgiler        | Office 🛛 🕲 🕼 🕼 🕼 🕼 🕼 🖉                                                                                         |
| - Abonelikler             | Dil ⊙<br>Türkçe (Türkiye) ▼ 50 rüm<br>¥4 bit ▼ yükte                                                           |
| ୠ Güvenlik ve gizlilik    | CIHAZLAR                                                                                                    |
| 🔒 Uygulama izinleri       |                                                                                                    |
| ⊥ Uygulamalar ve cihazlar | Skype Kurumsal                                                                                                 |
| 🥖 Araçlar ve eklentiler   | Dil         Sürüm         Sürüm           English (United States)              •               •             • |
|                           |                                                                                                    |
|                           | L<br>Telefonunuzda ve tabletinizde Office<br>uygulamasını edinin                                               |

Daha sonra bilgisayarınıza uygun olan sürümü seçip <u>Office uygulamasını yükle</u> seçeneğini seçiyoruz.

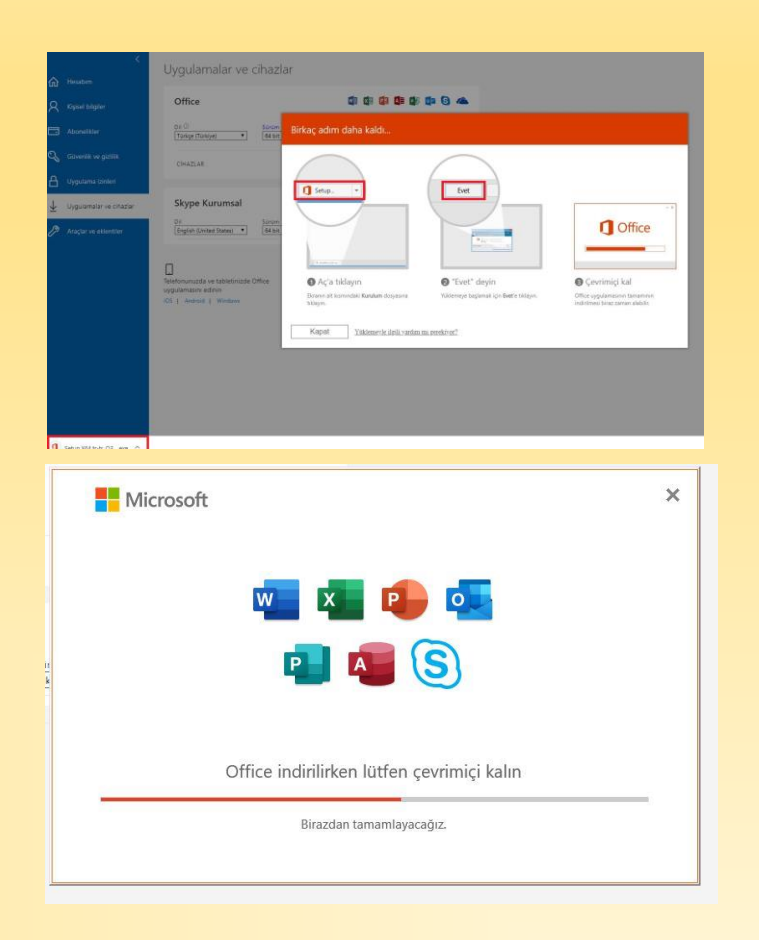

Office uygulamasını yükle dedikten sonra inen dosyayı çalıştırıyoruz. Daha sonra kurulum arka planda devam edecektir.

#### Tüm Office programlarını kullanma

| + 🛃                  | •        | w        | x                |                        | N                  | 5            | qji             | s 📲             | F                          |
|----------------------|----------|----------|------------------|------------------------|--------------------|--------------|-----------------|-----------------|----------------------------|
| outlook              | OneDrive | Word     | Excel            | PowerPoint             | OneNote            | SharePoint   | Teams           | Sway            | Forms                      |
| Word belgesi         |          |          |                  |                        |                    |              |                 |                 |                            |
| Excel çalışma kitabı |          |          |                  |                        |                    |              |                 |                 |                            |
| PowerPoint sunusu    |          |          |                  |                        |                    |              |                 |                 |                            |
| OneNote not defteri  | alan     | Kasfadin |                  |                        |                    |              | -               |                 | _                          |
| Forms anketi         | şıldır   | Reșieuni |                  |                        |                    |              | 4               | Karşıya yukle v | /e aç =-∽                  |
| Forms testi          |          |          |                  | Son açtığ              | iniz zaman         | Paylaşım     | Etkinlik        |                 |                            |
| Sway sayfası         |          |          |                  | Şimdi                  |                    | Yalnızca siz |                 |                 |                            |
| Karşıya yükle ve aç  |          |          | Karşıya yüklemel | : ve açmak için dosyay | n buraya sürükleyi | n OneD       | rive uygulaması | nda daha fazlas | ını görüntüle $ ightarrow$ |

#### Office 365 = $\mathbf{\nabla}$ ${f O}$ D D Delve Dynamics 365 Excel Görevler Kaizala RR **\_** N Kişiler OneDrive Power Automate OneNote Outlook Planne 0: Takvim PowerAnns PowerPoint SharePoint тĥ To Do Yammer Word

### Ücretsiz OneDrive kullanımı

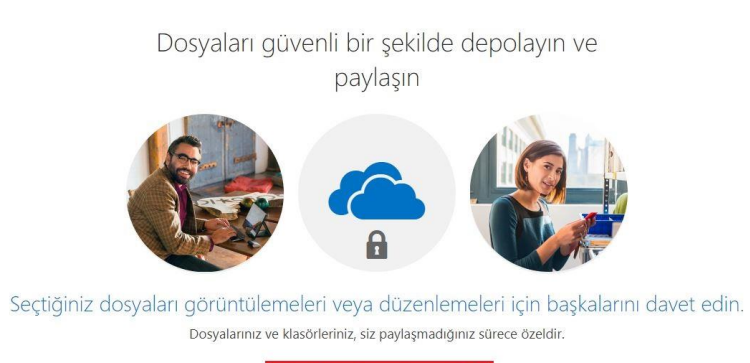

OneDrive'ınız hazır ℈

| 🔎 Hergejtara                                                                                                    | + Yeni v | 🕴 Kargya Yükle 🛩 🎧 Eşite | u <sup>a</sup> Alig ∼ |              |                |           |
|----------------------------------------------------------------------------------------------------|----------|--------------------------|-----------------------|--------------|----------------|-----------|
| Mehmat ATLI                                                                                                    |          |                          |                       |              |                |           |
| 🗈 Dosyalar                                                                                                    | Dosyala  | C.                       |                       |              |                |           |
| Shi son                                                                                                    |          |                          |                       |              |                |           |
| g <sup>3</sup> . Paylaptan                                                                                                    | D        |                          | Cupptone              | Değiştiren 🗠 | Darye Sayutu 🗁 | Replaying |
| 🐨 Gen dönüşüm kutusu                                                                                                    | 0        | Belge docs               | 4 dakila doca         | Mehmer ATLI  | 10,8 KB        | (Davi     |
| Ekipler ve Siteler                                                                                                    |          |                          |                       |              |                |           |
| palpensen verkindigen zureitet der<br>konntensen im gestretten der<br>sonntensen im der sonntensen der<br>sonntensen der sonntensen der<br>sonntensen der<br>Professione ketterfollten<br>eingensen der<br>sonntensen der<br>sonntensen der<br>s |          |                          |                       |              |                |           |
| DreDrive upplamatiene<br>edinio                                                                                                    |          |                          |                       |              |                |           |

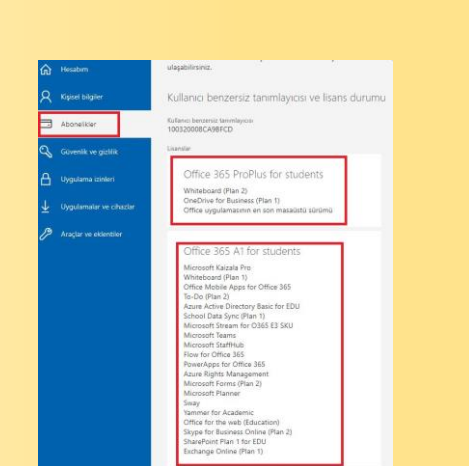

Sahip olduğunuz lisanslar

# HARRAN ÜNVERSİTESİ Bilgi İşlem Daire Başkanlığı

### http://web.harran.edu.tr

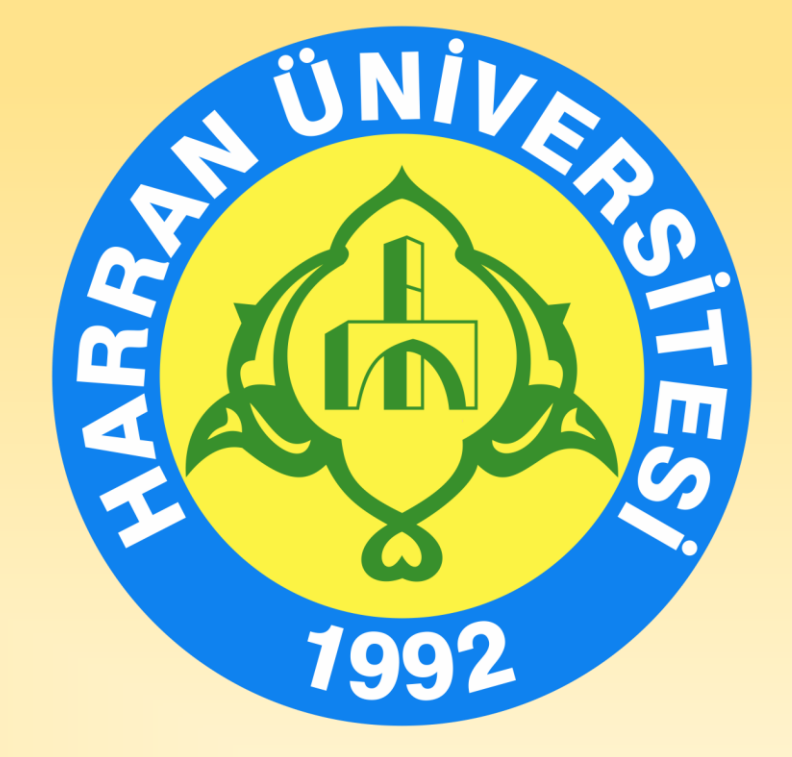